## Your Vehicle now has the latest technology in Navigation and integrated Entertainment.

For your safety, please do not operate the system while driving. Navigation systems are only a driving aid, map data as well as road conditions, construction, and other changes can occur at any time and may not be reflected in your system. Always use care when driving and remember that as the Driver/Operator you are always responsible for making the correct decision.

This Quick Start Guide describes the features, uses, and settings of the Advent Next Generation Navigation eqquipment. For Sync operation please refer to your vehicles owners manual. See the included Navigation Quick Start guide for Navigation specific informatio and for a full navigation operation manual please visit www.advent products.com.

Advent Customer Service: 800-645-4994

Advent Technical Support: 800-323-4815

Website: Manuals, Specifications, Information: WWW.ADVENTPRODUCTS.COM

Map Updates, Map Add-on's, Technical support: WWW.NAVIEXTRAS.COM

Due to changing technology, design, usage, and specifications might be changed without notice. Voxx is not responcible for errors due to changes as this manual was current at the time of printing.

To Enter into the Next Gen Nav Screens The Navigaion/Entertainment system works independently of the SYNC system. All SYNC functions will operate as per the vehicle owners manual. Several controls will now have dual purposes as shown below. There are several ways to enter into your navigation system menus.

12:38 80° Navigation/More Phone

| 🗱 💷 آ네<br>Paul's Phone            |                                      |
|-----------------------------------|--------------------------------------|
| 2: Radio buttons - Depending upo  | n your vehicle type, trim level, and |
| audio system, your radio may or n | nay not have the buttons listed      |

| When In the Interface Mode                                                                       | When in the OEM Radio Mod                                                                                                    |
|--------------------------------------------------------------------------------------------------|----------------------------------------------------------------------------------------------------|
| Short press will cycle through<br>sources / Press and hold to<br>switch back to the SYNC system. | Short press will cycle through<br>sources/ Press and hold to swit<br>back to the NAV system.                                                                                                    |
| Short press will switch to SYNC system. Long Press will enter EQ.                                | Short press will switch to NAV.<br>Long Press will enter EQ.                                                                                                    |
| Factory Function                                                                                 | Factory Function                                                                                                    |
| Factory Function                                                                                 | Factory Function                                                                                                    |
| Factory Function                                                                                 | Factory Function                                                                                                    |
| Factory Function                                                                                 | Factory Function                                                                                                    |
| Factory Function                                                                                 | Factory Function                                                                                                    |
|                                                                                                  | When In the Interface Mode<br>Short press will cycle through<br>sources / Press and hold to<br>switch back to the SYNC system.<br>Short press will switch to SYNC<br>system. Long Press will enter EQ.<br>Factory Function<br>Factory Function<br>Factory Function<br>Factory Function<br>Factory Function |

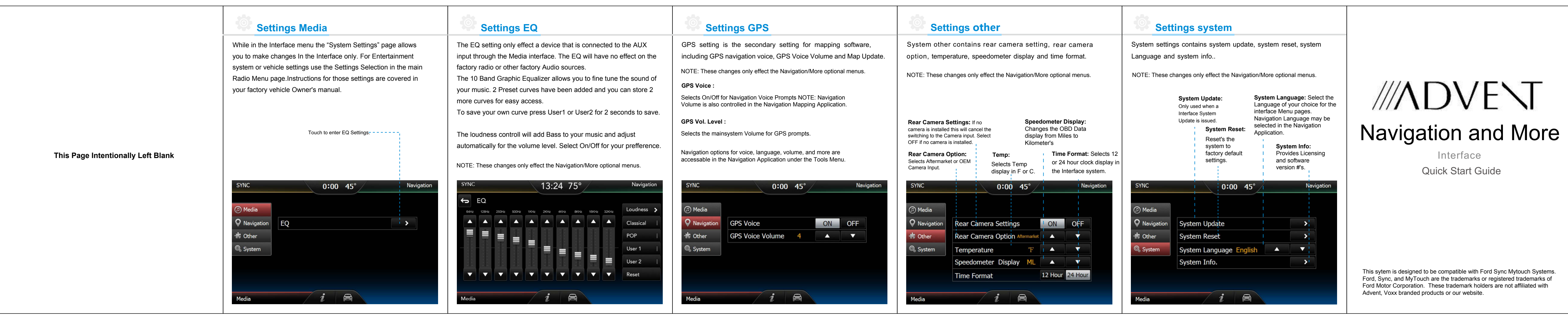

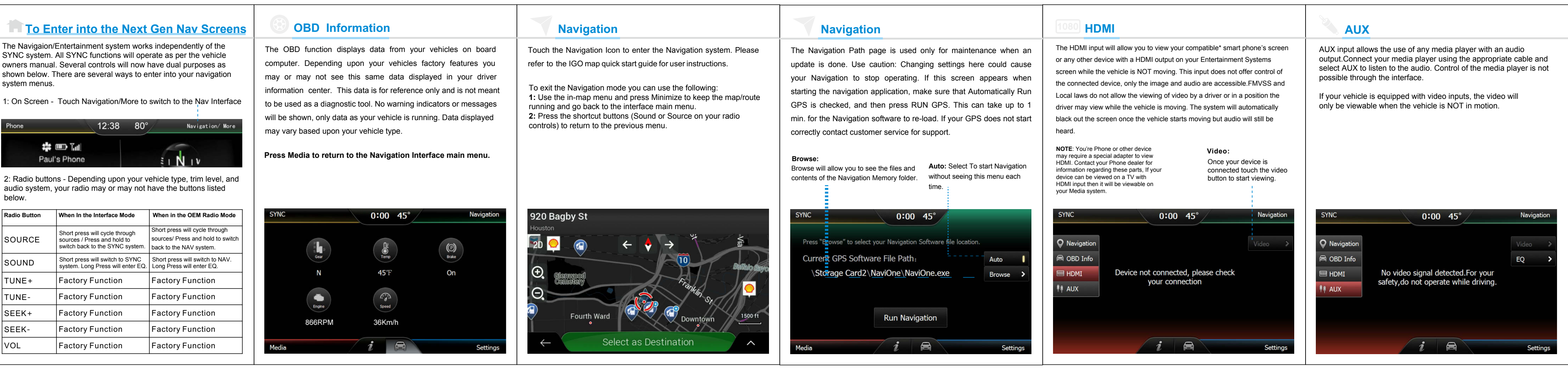